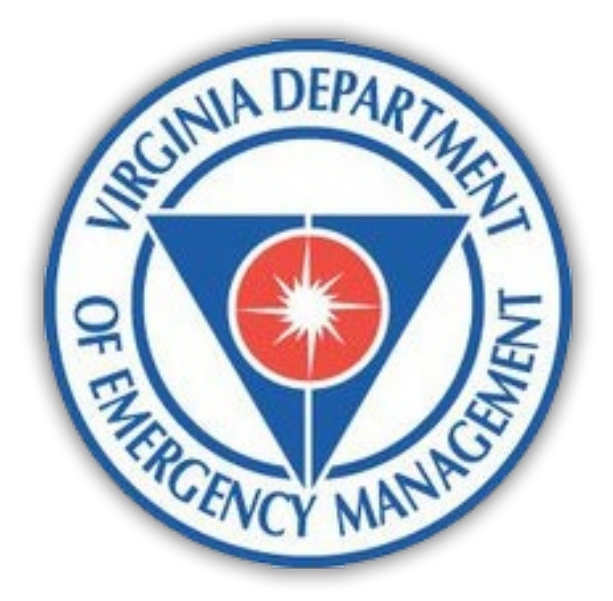

## **Grant Management and Recovery Division** VDEM EM Grants Financial Risk Assessment Feature

# APPLICANT JOB AID

September 2024

Property of Virginia Department of Emergency Management Version 2

### **Feature Overview**

VDEM, as a Recipient of federal funds, is required "evaluate each applicant's risk of noncompliance with Federal statues, regulations, and the terms and conditions of the subaward or purposes of determining the appropriate applicant monitoring" – 2 CFR 200.332(b).

Applicants who spend \$750,000 or more in Federal awards from all sources in a fiscal year must be audited according to <u>2 CFR § 200 Subpart F</u> of the eCFR. Audits help ensure the applicants are using pass-through funding properly, following the rules and terms of award, and meeting the expected outcomes.

This process was developed for VDEM to utilize VDEM EM Grants to assess applicant risk, determine the appropriate monitoring techniques, and track each applicant's risk from year to year.

The Applicant Financial Risk Assessment feature within EM Grants offers a suite of tools designed to meet specific requirements. This job aid will walk you through the process as an applicant to help you effectively utilize this feature.

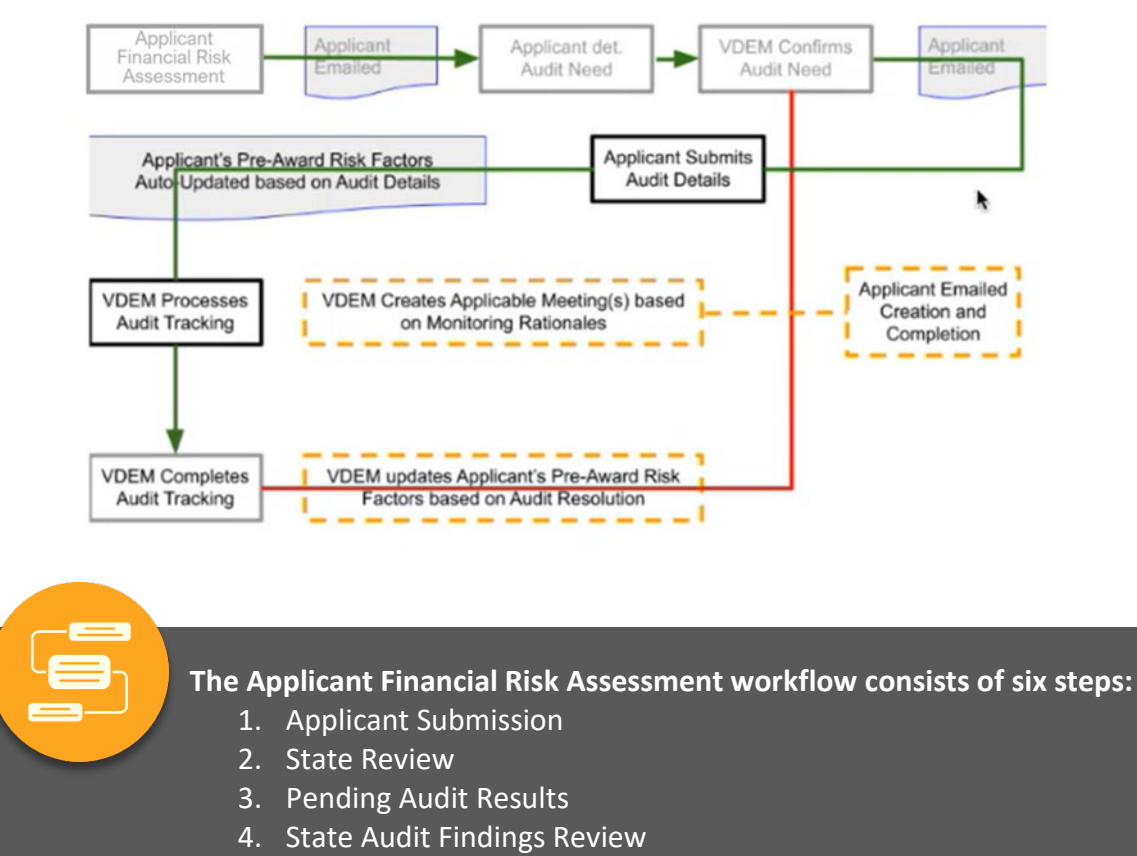

#### Process Diagram

- 5. Audit Finding Resolution
- 6. Complete

### **Completing the New Applicant Financial Risk** Assessment Form

Step 1: Applicant Submission

On or around April 1, 2024, all applicants with open projects in VDEM EM Grants will be notified to complete the Applicant Financial Risk Assessment form. A notification email will be sent to contacts in VDEM EM Grants with the **Finance Officer and/or Chief Financial Officer**\* position designation. The email will include a link and instructions to complete the form. Please contact your Grant Administrator if you are an applicant with open projects and did not receive the email.

1. Click on the **link** to the **Applicant Financial Risk Assessment Item** provided in the email or from the **Applicant Financial Risk Assessments** screen.

To access it from the Applicant Financial Risk Assessment screen, go to the Applicant Profile and click on **Monitoring** in the left navigation panel to open the submenu. From there, click on **Applicant Financial Risk Assessments**, then click on the Item you'd like to update in the table that appears on the right. Click on **Form** to view the Applicant Financial Risk Assessment form.

| Summary                          | Monitoring     | ·· Applicant Fin | ancial Ri |  |  |
|----------------------------------|----------------|------------------|-----------|--|--|
| Accounts                         | Quick Search:  |                  |           |  |  |
|                                  | Audit Required | · Audit Date     | Date F    |  |  |
| Projects                         | No             |                  |           |  |  |
| Payments                         | Yes            | Jul 3, 2023      |           |  |  |
| Monitoring >                     |                |                  |           |  |  |
| Summary of Monitoring Activities |                |                  |           |  |  |

 If your organization is required to do a single audit because it spent \$750,000 or more in Federal awards from all sources in the most recent fiscal year, select Yes from the dropdown provided.

| Whichesier Fire and Rescue Department |                                                                                                    |  |  |  |  |  |  |  |
|---------------------------------------|----------------------------------------------------------------------------------------------------|--|--|--|--|--|--|--|
| Create New Applic                     | cant Financial Risk Assessment                                                                                                    |  |  |  |  |  |  |  |
|                                       |                                                                                                    |  |  |  |  |  |  |  |
| Create 🦓 Cancel                       |                                                                                                    |  |  |  |  |  |  |  |
| Form >                                | Form                                                                                                    |  |  |  |  |  |  |  |
|                                       | All subrequents are required to answer and submit the questions below. Subrequents expending \$750,000 or more in Federal awards (from all sources) within a facal year<br>are required to have an audit in accordance with 2 CFR § 200 Subgar F. |  |  |  |  |  |  |  |
|                                       | Is your organization required to do a Single Audi? Solici Crie                                                                                                    |  |  |  |  |  |  |  |
|                                       |                                                                                                    |  |  |  |  |  |  |  |

If your organization did **not** spend **\$750,000 or more** in Federal awards from all sources in the last fiscal year and therefore is **not required** to do a single audit, select **No** and click **Create**, then skip to step 4.

 If Yes is selected for step 2 above, a new field will appear. Add the date of the single audit performed from the most recent fiscal year or, if it has not yet occurred, the date (approximate) for which it is scheduled. Since this

| Winchester Fire and Rescue Department |                                                                                                    |
|---------------------------------------|----------------------------------------------------------------------------------------------------|
| Create New Appli                      | cant Financial Risk Assessment                                                                                                    |
|                                       |                                                                                                    |
| Create 🔏 Cancel                       |                                                                                                    |
|                                       |                                                                                                    |
| 📱 \star Form >                        | Form                                                                                                    |
|                                       | All subrocipients are required to answer and submit the questions below. Subrocipients expending \$750,000 or more in Federal awards (from all sources) within a fiscal year<br>are required to have an audit in accordance with 2 CTR § 200 Subpart F. |
|                                       | Is your organization required to do a Single Audit? Yes                                                                                                    |
|                                       | Date of Single Audit                                                                                                    |
|                                       | Please seted the date of the single sulf performed from your most recent fiscal year or if it has not yet occurred please include the date instructional for which it is subverballed.                                                                  |

field is required, select the current date if you do not have one when you are completing the form. After selecting the **date of the single audit** click **Create**.

<sup>\*</sup> A financial officer has knowledge of the applicant's financial systems, staff, processes and procedures and audits. If one is not defined, the contact listed as an authorized agent will be assigned this position type. An Authorized Agent is defined as someone who is delegated signatory authority for specific grant programs. If there is no authorized agent listed, the primary for the applicant will be assigned.

4. After clicking the Create button, all applicants are required to answer seven brief questions about their financial processes and grant experiences. Complete each field by selecting responses from the dropdown boxes provided. Hint text will be available to provide context to help you answer this question.

| a tes e test    | C bear had                                              |                                                                                                    |                                                  |
|-----------------|---------------------------------------------------------|----------------------------------------------------------------------------------------------------|--------------------------------------------------|
| anotanian saosi |                                                         |                                                                                                    |                                                  |
| . Serence       | iii fae                                                 |                                                                                                    |                                                  |
| stan )          | Rubin Splants regresting \$745.500 or new to Federation | a la Son al caccos ellas a lical por se region la los                                                                                                    | ar well in considence with 2 (24) § 240 Subpot 4 |
| Res.            | It pass separately reported to its a Dage Auto-         | 10 ·                                                                                                    |                                                  |
| . Itomath       | Heri Raing Cossiderations                               |                                                                                                    |                                                  |
| Boddow          | Avail 47aults                                           | head the                                                                                                    |                                                  |
| Heavy           | Constraint of Prantis                                   | anti mi a                                                                                                    | -                                                |
|                 |                                                         | Paint a sector of property in the sector of<br>responses of the sector of the sector of | mitoda reach inach companies an insular          |
|                 |                                                         |                                                                                                    |                                                  |

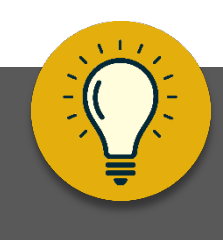

All applicants are required to complete a set of seven questions that help us to evaluate potential risks associated with projects or activities. By gathering relevant information, the state can identify vulnerabilities, anticipate challenges, and implement necessary safeguards. Applicants' responses enable a comprehensive understanding of project dynamics, resource allocation, and compliance with regulations. Ultimately, this proactive approach enhances decision-making, promotes transparency, and contributes to successful project outcomes.

- 5. Click the **Save** button located on the action bar along the top portion of the page to save your progress.
- 6. Next, click the **Submit** button (also located on the action bar).

A popup window titled **Submit this Applicant Financial Risk Assessment** will appear. Feel free to add a note in the textbox provided, then click **Submit** button in the bottom right corner.

 Another popup will appear indicating the form has been submitted successfully and advanced to VDEM personnel for review.

| Applicant Fina                                                                            | nci | al Risk Assessment #198                                                                                                    | ۹                                                       |
|-------------------------------------------------------------------------------------------|-----|----------------------------------------------------------------------------------------------------|---------------------------------------------------------|
| Des @ Sant                                                                                | 0   | Services                                                                                                    | 1074 -                                                  |
| E formery<br>E form<br>D form<br>D former<br>D former<br>D former<br>D former<br>D former | >   | form     Submit this Audit Tracking     Betra March Package and the network bilander later.     Comment of the formation later.     Comment of the formation later.                                                                                                    | *         *           *         *           *         * |
|                                                                                           |     | City and City and Cit | The state of the Society of the second second           |

# **Completing the Applicant Financial Risk Assessment** Form

Step 3: Pending Audit Results

If you indicated your organization is required to do a single audit in Step 1, you will receive an email notifying you that additional information needs to be provided once VDEM has completed their review. The email will include instructions and a link to the Applicant Financial Risk Assessment form which will include questions regarding your most recent audit. You will have the ability to save and return to the form later before Advancing.

1. Click on the **link** to the Applicant Financial Risk Assessment Item provided in the email or from the **Applicant Financial Risk Assessment** screen.

To access it from the Applicant Financial Risk Assessment screen, go to the Applicant Profile and click on **Monitoring** in the left navigation panel to open the submenu. From there, click on **Applicant Financial Risk Assessments**, then click on the Item you'd like to update in the table that appears on the right. Click on **Form** to view the Applicant Financial Risk Assessment form.

2. Complete each field by selecting responses from the dropdown boxes provided.

If the answer to "Did the auditory identify significant deficiencies, material weaknesses, findings, or comments on federal programs" is 'Yes', a table will appear where you can record audit findings.

| . Wi | Create New Request                                                                                            | Of<br>Submit New Request f | or Reimbursement               |                    |               |                |                |           |                 |       |
|------|----------------------------------------------------------------------------------------------------|----------------------------|--------------------------------|--------------------|---------------|----------------|----------------|-----------|-----------------|-------|
|      | Summary                                                                                                    | 🙇 Monitoring               | Applicant Fin                  | ancial Risk Assess | ments         |                |                |           |                 |       |
|      | Accounts                                                                                                    | Quick Search:              |                                |                    |               |                |                |           |                 | 2 res |
| -    |                                                                                                    | Audit Required             | <ul> <li>Audit Date</li> </ul> | Date Received      | Date Reviewed | Applicant Fisc | Audit Submissi | Audit Fin | Workflow Step   |       |
| *    | Projects                                                                                                    | No                         |                                |                    |               |                |                | 0         | 2) State Review |       |
| 8    | Payments                                                                                                    | Yes                        | Jul 3, 2023                    |                    |               |                |                | 0         | 2) State Review |       |
| ٦    | Monitoring ><br>Summary of Monitoring Activities<br>Applicant Financial Risk<br>Assessments<br>Audit Findings |                            |                                |                    |               |                |                |           |                 |       |
| 31   | Quarterly Reports                                                                                             |                            |                                |                    |               |                |                |           |                 |       |
|      | FFATA Reporting                                                                                               |                            |                                |                    |               |                |                |           |                 |       |

| Applicant Financia | al Risk Assessment #198                                         |                                                                                     |                                                    |
|--------------------|-----------------------------------------------------------------|-------------------------------------------------------------------------------------|----------------------------------------------------|
|                    | neuer 🔕 Sales Reid 🥥 Dary 🕞 Sale Mark                           | - D                                                                                 | Mee                                                |
| E terms            | E fam                                                           |                                                                                     |                                                    |
| E stan             |                                                                 |                                                                                     | State line from                                    |
| E Nos              | False-up Repaired                                               | And Da                                                                              |                                                    |
| D Decaration       | Subscriptents argumenting (PSUS) or more in Particulars and the | m alfanourani, effer a froat yaar en mojahat in have ar a                           | olitin accessiona sch 2029 § 200 Segara?           |
| 🔛 Workfox          | Sugar separate register in a finge sure?                        | · · ·                                                                               |                                                    |
| S Hakey            | Take of Region Audi                                             | -are 20, 2014                                                                       |                                                    |
|                    |                                                                 | Residential the sufficiency of the line of a simple<br>and while an experimentation | of a second and second is too offer it will be the |
|                    | The fit walk sectorial to an independent walke?                 | Tartest Conc                                                                        |                                                    |
|                    | No. No. and restanted in an interventive devices of the device  | dadad tine 🛛 🕷                                                                      |                                                    |
|                    | too ito Satellan at Federal Kantalani, and at to an dif         | iand ite +                                                                          |                                                    |
|                    | 20 Ph Auto washi sumani shina artsat                            | seecon +                                                                            |                                                    |

- 3. Click on the **Add Audit Finding** button to open the Audit Finding form.
- Use the dropdown boxes to complete the Finding Type and Category Fields.
- Next, select the applicable
   Program(s) and CFDA Number(s) from the multiselect boxes provided.
- The **Project** field will update based on the program selections. Select the project(s).
- 7. Add **Notes** to multiline text box provided (optional)
- 8. Then click **Save** to close the popup and update the table.

 Image: Second Second

| 🔂 Save 🥐 Advance 🤙 | Return           | Set on Hold              | 🙆 Dany                | S New Meeting                    | Copy                    |                              |                  | м                                                                     |
|--------------------|------------------|--------------------------|-----------------------|----------------------------------|-------------------------|------------------------------|------------------|-----------------------------------------------------------------------|
|                    | Was the t        | Schedule of Federal Expe | anditures part of the | audit?                           | Yes                     | •                            |                  |                                                                       |
| Summary            | Destro           | Add Audit Fine           | ding                  |                                  |                         |                              |                  |                                                                       |
| ¥ Form             | Die die          |                          |                       |                                  |                         |                              | -                |                                                                       |
|                    | Is your<br>SAM.g | Finding Type:            |                       | Select One                       |                         | •                            |                  |                                                                       |
| j Notes            | Did the          | Category:                |                       | Select One                       | •                       |                              |                  |                                                                       |
| Documents          | thrding          | Descent                  |                       |                                  |                         |                              |                  |                                                                       |
| Workflow           | Find             | Program                  |                       | E911                             |                         |                              |                  |                                                                       |
|                    | 1000             |                          |                       | EOC                              |                         |                              |                  |                                                                       |
| ) History          |                  |                          |                       | FMA                              |                         |                              |                  |                                                                       |
|                    | Risk F           | CFDA#                    |                       | 123                              |                         |                              |                  |                                                                       |
|                    |                  |                          |                       | 321-BRIC<br>777-BRIC             |                         |                              |                  |                                                                       |
|                    | Award            |                          |                       | 878-00<br>If you don't see the P | *<br>Frogram or CFDA# N | r your Audit Finding, please | list the Federal |                                                                       |
|                    |                  |                          |                       | Program far which yo             | our Finding fails und   | r in the Noles.              |                  |                                                                       |
|                    | Comps            | Project                  |                       |                                  |                         |                              | <u></u>          | Projects. Projects requiring purchase and installation                |
|                    |                  |                          |                       |                                  |                         |                              |                  |                                                                       |
|                    | Financ           |                          |                       |                                  |                         |                              |                  |                                                                       |
|                    |                  | Notes:                   |                       |                                  |                         |                              | ^                | de for the following:<br>nd expended and the Federal programs under   |
|                    |                  |                          |                       |                                  |                         |                              |                  | <ul> <li>d identification must include, as applicable, the</li> </ul> |

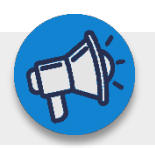

Repeat steps 3 – 8 as necessary.

**Note:** The responses and findings table can be edited prior to submitting/advancing the form.

If the answer to "Did the auditor identify significant deficiencies, material weaknesses, findings, or comments on federal programs" is **'Yes'**, an additional item will appear at the bottom of this section regarding the audit results **Risk Rating Considerations** that you will need to complete.

- 9. Any documents that are relevant to your single audit can be uploaded by clicking on **Add Document** on the lower right corner of the form.
- 10. When the form is completed, click the **Advance** button located on the action bar.

|    | 1. VDEM-managed¥ | if the finding was through a Grant administered by VDEM or an | other Agency. |
|----|------------------|---------------------------------------------------------------|---------------|
|    | Add Note         | No Uploaded Documents                                         | Add Document  |
| S. |                  | No Issues                                                     | Add Issues    |